## Upgrading Web Security and Web Security Gateway components from 7.7.n or 7.8.n to 7.8.x (Linux)

Review the appropriate Web Security / Web Security Gateway v7.8.x Release Notes prior to upgrade

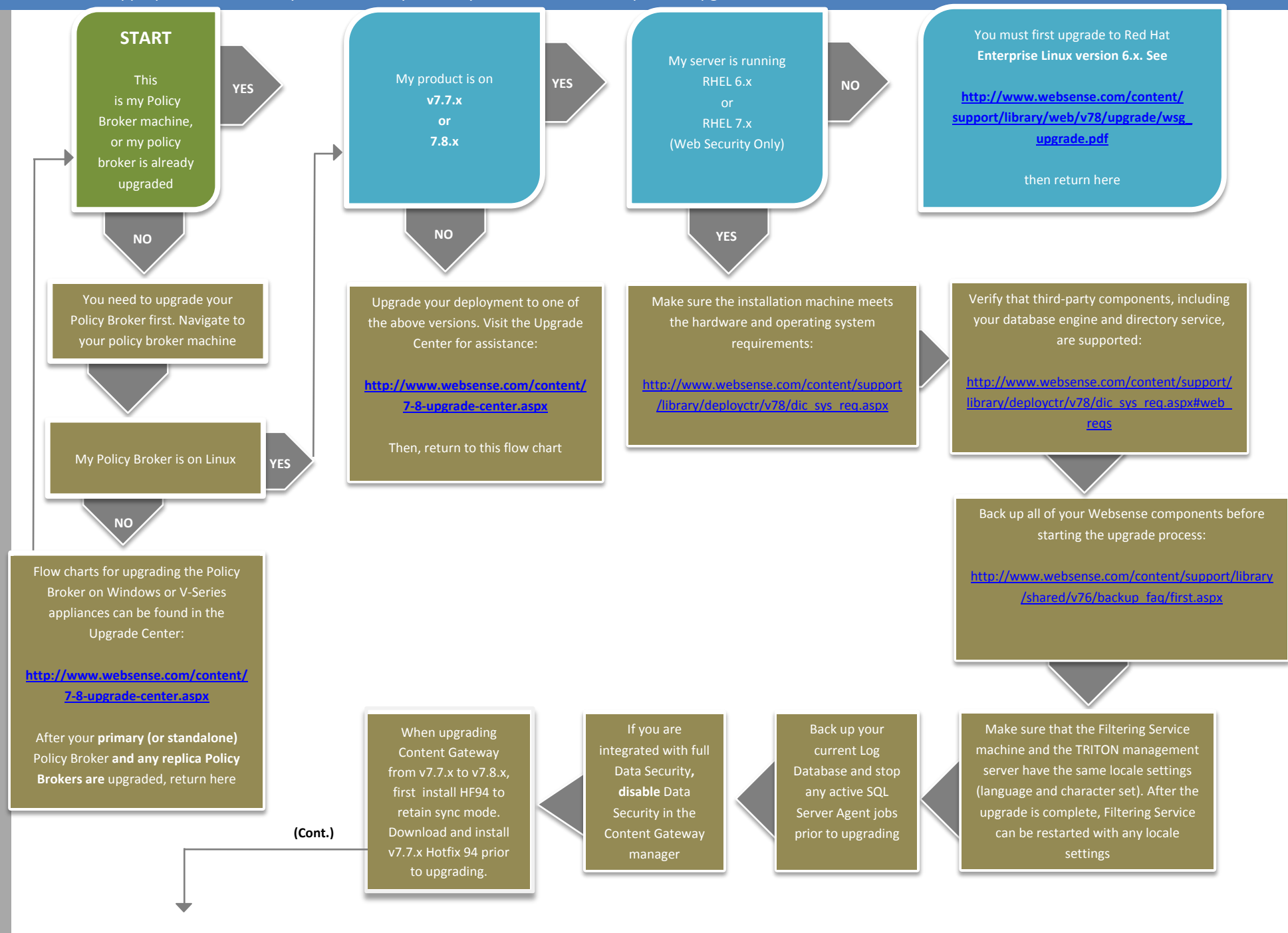

Make sure that no administrators are logged on to the TRITON console Log on the installation machine with administrator privileges (typically, as **root**)

Close all applications and stop any antivirus software Check the **etc/hosts** file. If there is no host name for the machine, add one.

Create a setup directory for the installer files, such as /root/Websense\_setup Download the Web Security Linux installer from the Downloads page at mywebsense.com. The installer file is called WebsenseWeb78xSetup\_ Lnx.tar.gz Uncompress the installer file and use one of the following commands to launch it: Graphical installer (English versions of Linux only): ./install.sh -g Command-line installer: ./install.sh The following instructions refer to the graphical installer screens. If you are using the command-line installer, the same prompts appear. Enter the menuitem number or character, corresponding to the button described in each step

On the Introduction screen, click **Next**  On the Subscription Agreement screen, click I accept the terms of the Subscription Agreement and click Next On the Websense Upgrade screen, select **Start the upgrade**, then click **Next**. When you click **Next**, a *Stopping All Services* progress message appears. Wait for Websense services to be stopped. If the services have not been stopped after approximately 10 minutes, then stop them manually

If the services have not been stopped after approximately 10 minutes, then stop them manually with the command:

/opt/Websense/WebsenseAdmin stop

On the Pre-Upgrade Summary screen, review the list of Websense components that will be upgraded, and then click Next. Wait for the Upgrade Complete screen to appear. Click **Done** to exit the installer. boot the machine. Then, if you stopped your antivirus software, restart it The Web Security Linux installer has upgraded any Websense components located on this machine

After your Policy Broker machine upgrade is complete, you are now free to upgrade any other products, appliances, or additional Websense components located on other machines. **Any replica Policy Brokers** you may have must be upgraded first.

Upgrade all other Websense components. There is a list of flow charts for the other Web Security Gateway components listed in the Upgrade Center:

http://www.websense.com/content/7-8upgrade-center.aspx If you are integrated with full Data Security, re-register the Content Gateway with Data Security in the Content Gateway manager You have now successfully upgraded to v7.8**.x.** 

END